Office2007:拯救嵌入Word的图片 PDF转换可能丢失图片或格式,建议阅读原文

https://www.100test.com/kao\_ti2020/258/2021\_2022\_Office2007\_c 98\_258850.htm 在Word文档中插入几张适宜的图片,无疑使得 古板枯燥的文档变得活泼,正所以"图文并茂"。但是有的 时候,这些嵌入文档的图片,却不是那么听话,让我们欲动 不能。有什么办法,能够拯救这些嵌入Word的图片呢?1.提 取嵌入图片当时为了打印方便,将照片嵌在了Word文档中, 待到需要拿去冲印时却发了愁:怎么取出来呢?正解:图片 插入Word文档中后以"嵌入对象"的形式存在,传统的"复 制粘贴大法",得到的却是用不了的文档碎片。其实复制并 没错,只是粘贴错了地方。正确的办法是打开图形编辑软件

,如最简单的"画图板"工具,然后粘贴其中,并保存为新 的图片。新招:如果一个文档里包含了很多图片,一一扣出 来未免麻烦。其实有更方便的办法。这里以Microsoft Office Word 2007为例说明,其他版本Word原理类似,操作上略有 差异。单击Office按钮激活"文件"菜单,并选择"另存为 "-"其他格式",在弹出的"另存为"对话框中选择"网页 "或者"筛选过的网页",保存。然后在保存网页的位置, 我们可以找到一个"文档名.files"的文件夹,打开一看,原 来文档中的图片都乖乖地躺在这里了。2.图片格式巧转换插 在文档中的图片是BMP格式,是不是能够转换为JPG,以达到 瘦身的效果呢?正解:用上面导成网页的方法获取全部图片 ,然后一一转换格式,然后再行插入。新招:面对着文档中 那么多的图片,如是操作未免复杂了点。其实,文档中的图 功能。 在文档的图片上单击右键,选择"剪切"。然后在" 开始"选项卡找到"剪贴板"组,单击"粘贴"的下拉箭头 ,并选择"选择性粘贴"。在弹出的对话框中,我们可以选 择多种图形格式,确定即可完成图形大转换。 进阶:我们还 可以录制一个宏来帮助我们将剩下的图片全部转换。在"视 图 " 选项卡 " 宏 " 组中 , 单击 " 宏 " 的下拉菜单 , 选择 " 录 制宏"。不妨设定一个快捷键组合,比如"Alt Ctrl H",注 意不要和其他快捷键冲突。然后进行上面的图形转换工作, 并在完成后点击点宏下拉菜单中的停止按钮。 接下来的工作 就简单了,单击选中需要转换的图片,然后按下宏的快捷键。 组合,就自动完成了图片转换。3.图片压缩插入的图片本来 就是JPG, 文档却还是大得惊人, 这是为什么呢? 原来当时是 将数码照片直接插入,而随着数码相机的更高清发展,一张 照片几兆大小也不再稀奇。对于打印而用的文档,太高的像 素并没有太大的意义,能否做一番瘦身呢?单击图片,并且 切换到"格式"选项卡,在"调整"组中单击"压缩图片" 。 在弹出的 " 压缩图片 " 对话框中 , 选择更改分辨率为 " 打 印",并且选中"压缩图片"和"删除图片的剪裁区域"。 还可以进行批量操作,选中"应用于文档中的所有图片"即 可。 再看一下文档,还有多少大呢? 100Test 下载频道开通, 各类考试题目直接下载。详细请访问 www.100test.com